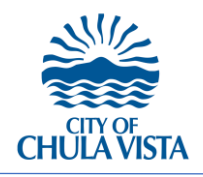

# CONTRACTOR REPORTING ORDINANCE USER GUIDE

## STEP 1:

Log Into Your

Citizen Access Account.

| User Name or E-mail: | ר       |
|----------------------|---------|
| Password:            |         |
|                      |         |
|                      | Login » |
|                      |         |

## STEP 2:

Navigate to your Permit and Update Contractor Information:

- (1) Click 'My Records'
- (2) Click 'Contractor Information' next to your Issued Permit

| Home                                                      | e Building | Planning La | and Development/Wirel | ess Telecommuncations | Licenses Fire | Right Of Way |        |                        |  |
|-----------------------------------------------------------|------------|-------------|-----------------------|-----------------------|---------------|--------------|--------|------------------------|--|
| Das                                                       | hboard     | My Records  | My Account            | Advanced Search –     |               |              |        |                        |  |
|                                                           |            |             |                       |                       |               |              |        |                        |  |
| ✓ Building                                                |            |             |                       |                       |               |              |        |                        |  |
| Showing 1-10 of 17   Download results   Add to collection |            |             |                       |                       |               |              |        |                        |  |
|                                                           | Date       | Permit #    | Permit Type           | Permit Description    | Proje         | ect Name     | Status | Action 2               |  |
|                                                           | 01/17/2024 | B24-0001    | New Commercial Con    | struction             |               |              | Issued | Contractor Information |  |

276 Fourth Avenue | Chula Vista | California | 91910 | (619) 691-5101 P a g e 1 | 3

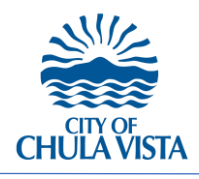

## CONTRACTOR REPORTING ORDINANCE USER GUIDE

#### STEP 3:

(3) Click 'Add a Row'\* andfollow the prompts identifyingthe inspection type and name.

\*You can add a row for each individual inspection type being constructed and/or needing inspection

| Home Building Planning Land Development/Wireless Telecommuncations                                                                   |                     |             |                  |  |  |  |  |  |
|----------------------------------------------------------------------------------------------------|---------------------|-------------|------------------|--|--|--|--|--|
| Create an Application                                                                                                    | Search Applications | Schedule a  | in Inspection    |  |  |  |  |  |
| Contractor Information for Inspections                                                                                               |                     |             |                  |  |  |  |  |  |
| 1 Contractor<br>Information                                                                                                    | 2                   | Review      |                  |  |  |  |  |  |
| Step 1: Contractor Information > Provide Information Below<br>For each inspection type, please provide the Contractor's Information. |                     |             |                  |  |  |  |  |  |
| Custom Lists                                                                                                    |                     |             |                  |  |  |  |  |  |
| CONTRACTOR INSPECTIONS                                                                                                    |                     |             |                  |  |  |  |  |  |
| Showing 0-0 of 0                                                                                                    |                     |             |                  |  |  |  |  |  |
| Inspection Type                                                                                                    | Inspection Name     | CSLB Number | Contrator Busine |  |  |  |  |  |
| Bords found.                                                                                                    |                     |             |                  |  |  |  |  |  |
| Add a Row Edit Selected                                                                                                    | Delete Selected     |             |                  |  |  |  |  |  |
| Save and resume later                                                                                                    |                     |             |                  |  |  |  |  |  |

### STEP 4:

Fill out required fields then hit submit.

- California State License Board (CSLB) Number
- Contractor Business Name
- Contractor Business License Number
- Labor Enforcement
- State Tax ID
- Federal Employer Identification Number (FEIN)

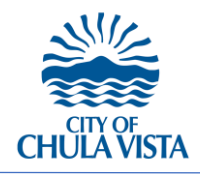

# CONTRACTOR REPORTING ORDINANCE USER GUIDE

## STEP 5:

Repeat Steps 3 and 4 until all inspection types/names and contractor(s)/subcontractor(s) are listed.

## STEP 6:

Click 'Continue Application' button once all inspection types/names and contractor(s)/subcontractor(s) are listed to submit the information required by Ord. 3555 § 1, 2023.

## Additional Information:

If you have a change or addition in contractor(s)/subcontractors, please report the new information by repeating steps 1 through 6 above.

If you experience any issues or would like more information please e-mail <u>DSD@chulavistaca.gov</u> and include your Record/Permit ID Number for faster processing.